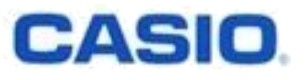

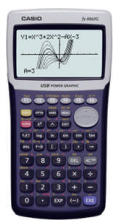

## **Reset-Vorgang beim FX-9860G**

Der Speicher Ihres FX-9860G kann in 6 Schritten initialisiert und damit auf die Werkseinstellung zurückgesetzt werden.

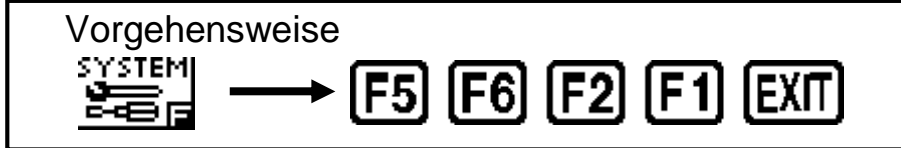

- Drücken Sie IIIII um das Hauptmenü aufzurufen. Verwenden Sie die Pfeiltasten ( ▲ ● ● ● ● ), um die farbliche Hinterlegung auf das SYSTEM( )-Icon zu bewegen, und drücken Sie dann IIII
- 2. Wählen Sie F5 (F5:Reset) aus, um das Reset-Menu aufzurufen
- 3. Wählen Sie Fig (F6:Next Page) aus, um zur nächsten Seite weiterzublättern.
- 4. Wählen Sie F2 (F2:Initialize All) aus, um alle Speicher zu löschen.
- 5. Wählen Sie F1 (YES) aus, um den Reset-Vorgang zu starten.
- 6. Sobald der Reset-Vorgang abgeschlossen ist, erscheint eine Mitteilung auf dem Bildschirm. Wählen Sie Exm, um diese Mitteilung auszublenden.

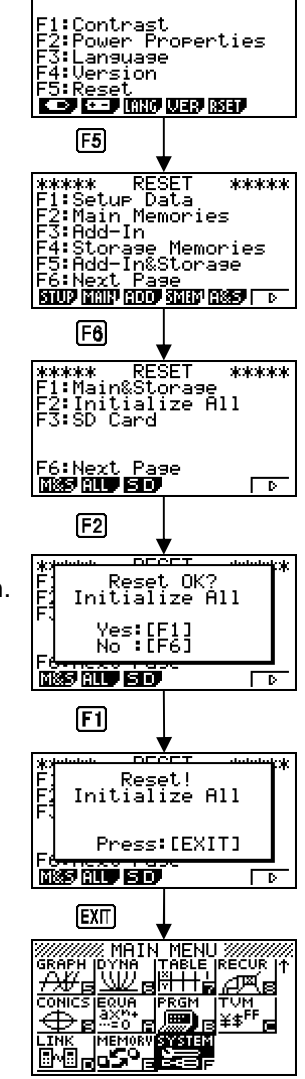

System Manager

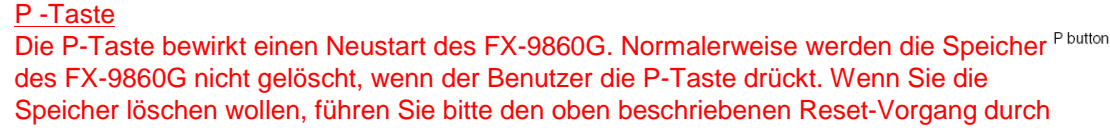

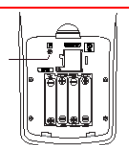

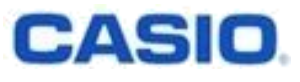

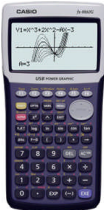

## Verwendung des FX-9860G in Prüfungen

### Sie können auf Ihrem PC leicht ein Backup aller auf Ihrem FX-9860G gespeicherten Daten erstellen.

Der FX-9860G kann leicht mit dem Computer verbunden werden. Das ermöglicht es den Benutzern, ein Backup aller auf dem FX-9860G gespeicherten Daten zu erstellen.

Wir empfehlen allen Benutzern, ein Backup der auf dem FX-9860G gespeicherten Daten zu erstellen, bevor sie Ihren FX-9860G auf die Werkseinstellungen zurückzusetzen, um ihn in einer Prüfung zu verwenden.

Nach der Prüfung können dann alle Speicher auf dem FX-9860G wiederhergestellt werden.

1. Erstellen Sie ein Backup der Speicher Ihres FX-9860G auf dem PC.

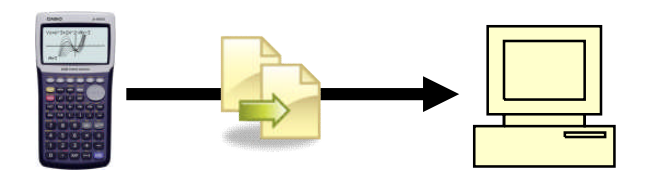

2. Setzen Sie den FX-9860G auf die Werkseinstellungen zurück.

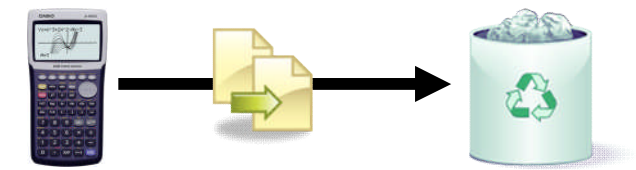

3. Schreiben Sie die Prüfung.

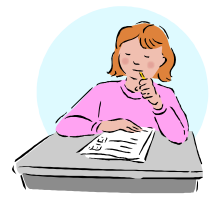

4. <u>Stellen Sie alle gespeicherten Daten wieder her.</u>

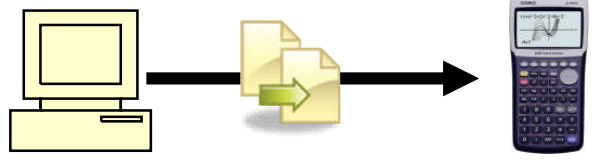

#### Verbindung zwischen Ihrem FX-9860G und Ihrem Computer herstellen.

- Installieren Sie die FA-124-Software auf Ihrem PC und starten Sie sie. (Die FA-124-Software befindet sich auf der CD-ROM, die der Lieferung beiliegt oder kann unter <u>http://edu.casio.com</u> heruntergeladen werden.)
- 2. Stecken Sie das USB-Kabel Ihres FX-9860G in den USB-Port Ihres Computers.
- Verbinden Sie das USB-Kabel mit Ihrem FX-9860G.
  Dadurch wird Ihr FX-9860G automatisch eingeschaltet und in den Datenübertragungsmodus versetzt.
   Wird der FX-9860G nicht in den Datenübertragungsmodus versetzt, müssen Sie ein Setup (siehe unten) vornehmen.
- 4. Klicken Sie auf das 🖆 (Verbindungs-)Symbol in der FX-9860G-Menüleiste auf Ihrem PC.

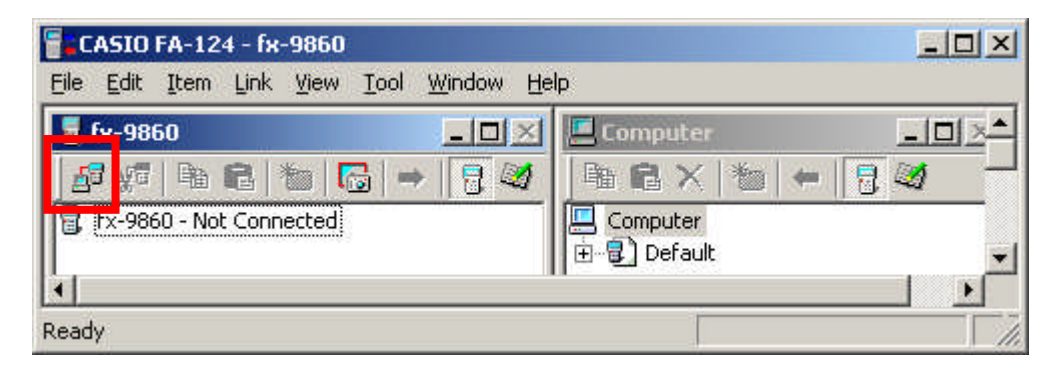

| So stellen Sie Ihren FX-9860G für die Datenübertragung ein |                                                             |  |  |  |  |
|------------------------------------------------------------|-------------------------------------------------------------|--|--|--|--|
| 1.                                                         | Gehen Sie über das Hauptmenü in die LINK ( 📴 🗐 )-Anwendung. |  |  |  |  |
| 2.                                                         | Wählen Sie USB als Kabeltyp.                                |  |  |  |  |
|                                                            | F4 (CABL) F1 (USB)                                          |  |  |  |  |
| 3.                                                         | Stellen Sie "Wake up" ein.                                  |  |  |  |  |
|                                                            | F5 (WAKE) F1 (ON)                                           |  |  |  |  |
| 4.                                                         | Schalten Sie den Rechner aus.                               |  |  |  |  |
| 5.                                                         | Verbinden Sie das USB-Kabel.                                |  |  |  |  |
|                                                            |                                                             |  |  |  |  |

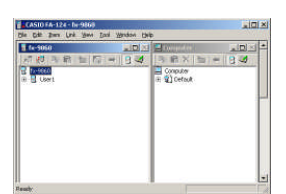

Receiving... AC :Cancel

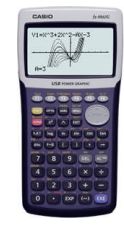

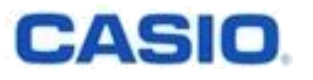

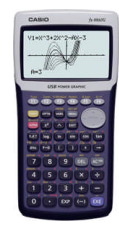

## Erstellen eines Backups der Speicher des FX-9860G (2)

### Datenübertragung auf den Computer.

- 1. Ein Backup aller Speicher auf dem PC erstellen.
  - 1-1. Wählen Sie 📃 aus, um die "Hauptspeicher" anzuzeigen.
  - 1-2. Wählen Sie 层 im linken Fenster aus (Standardeinstellung: User1) .
  - 1-3. Ziehen Sie mit der Maus das 🖥 -Symbol auf das 🕄 im rechten Fenster (Standardeinstellung: Default).
  - 1-4. Wählen Sie 🌌 aus, um die "Arbeitsspeicher" anzuzeigen.

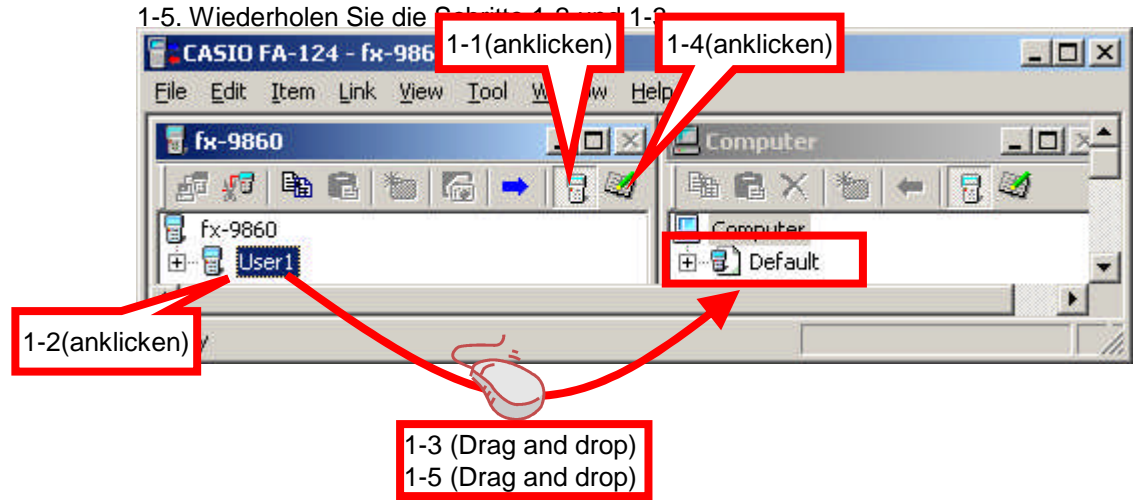

- 2. <u>Alle Speicher wiederherstellen.</u>
  - 2-1 . Wählen Sie 📴 aus, um die "Hauptspeicher" anzuzeigen.
  - 2-2. Wählen Sie Dim rechten Fenster aus (Standardeinstellung: Default) .
  - 2-3. Ziehen Sie mit der Maus das ]-Symbol auf das im linken Fenster (Standardeinstellung: User1).
  - 2-4. Wählen Sie 🜌 aus, um die "Arbeitsspeicher" anzuzeigen.

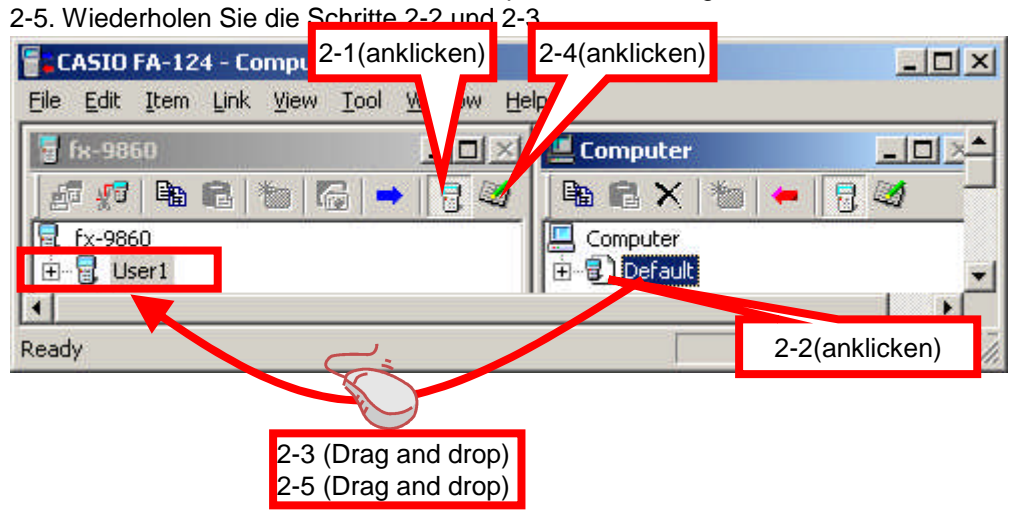

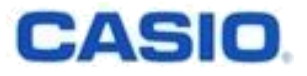

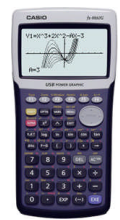

# Reset-Menü

### Sie können ausgewählte Daten löschen.

- 1. Der FX-9860G unterscheidet 5 Arten von Speicherdaten.
  - 1. Setup-Einstellungen
    - (z. B. Eingabemodus, Winkeleinstellungen)
  - 2. Hauptspeicher
    - (z. B. Variablenspeicher, History-Daten, Ausdrücke für die grafische Darstellung)
  - 3. Add-in-Anwendung
  - Arbeitsspeicher

     (e-Activität, Backup)

    SD Karte (nur beim FX-9860G SD)

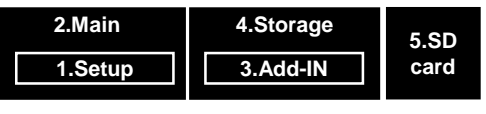

2. In der SYSTEM( ≝= Anwendung drücken Sie F5 (F5:Reset), um ins Reset-Menü zu gelangen.

| NILLIA MERISI GODI SIMINI GESSO 💿 🛛 |
|-------------------------------------|
|-------------------------------------|

| F1(F1:SETUP)    |         |           |              |                                                     |  |  |  |
|-----------------|---------|-----------|--------------|-----------------------------------------------------|--|--|--|
|                 | 2.Main  | 4.Storage | 5.SD         | Löscht die "Setun-Einstellungen"                    |  |  |  |
|                 | 1.Setup | 3.Add-IN  | card         | im Hauptspeicher.                                   |  |  |  |
| F2(F2:MAIN)     |         |           |              |                                                     |  |  |  |
|                 | 2.Main  | 4.Storage | 5.SD         | Löscht den "Hauptspeicher"                          |  |  |  |
|                 | 1.Setup | 3.Add-IN  | card         | (inklusive "Setup")                                 |  |  |  |
| F3(F3:ADD)      |         |           |              |                                                     |  |  |  |
|                 | 2.Main  | 4.Storage | 5.SD<br>card | l öscht alle "Add-In-Anwendungen"                   |  |  |  |
|                 | 1.Setup | 3.Add-IN  |              |                                                     |  |  |  |
| (F4:SMEM)       |         |           |              |                                                     |  |  |  |
|                 | 2.Main  | 4.Storage | 5.SD         | Löscht den "Arbeitsspeicher"                        |  |  |  |
|                 | 1.Setup | 3.Add-IN  | card         | (ohne Add-In-Anwendungen)                           |  |  |  |
| F5(F5:A&S)      |         |           |              |                                                     |  |  |  |
|                 | 2.Main  | 4.Storage | 5.SD         | Löscht den "Arbeitsspeicher                         |  |  |  |
|                 | 1.Setup | 3.Add-IN  | card         | und die Add-In-Anwendungen                          |  |  |  |
| F8[F1] (F1:M&S) |         |           |              |                                                     |  |  |  |
|                 | 2.Main  | 4.Storage | 5.SD<br>card | Löscht den "Hauptspeicher" und                      |  |  |  |
|                 | 1.Setup | 3.Add-IN  |              | den "Arbeitsspeicher".<br>(ohne Add-In-Anwendungen) |  |  |  |
| F8 F2 (F2:ALL)  |         |           |              |                                                     |  |  |  |
| [               | 2.Main  | 4.Storage | 5.SD         | Löscht alle Speicher                                |  |  |  |
|                 | 1.Setup | 3.Add-IN  | card         | (außer den Daten auf der SD-Karte)                  |  |  |  |
| F8F3(F3:SD)     |         |           |              |                                                     |  |  |  |
|                 | 2.Main  | 4.Storage | 5.SD         |                                                     |  |  |  |
|                 | 1.Setup | 3.Add-IN  | card         | Formatiert die SD-Karte                             |  |  |  |
|                 |         |           |              |                                                     |  |  |  |